## **Microsoft Teams App**

Denne artikkelen beskriver fremgangsmåten for å sette opp integrasjon mellom More Service og Microsoft Teams

| 1 | Start Microsoft Teams på din PC                          |                                        |  |
|---|----------------------------------------------------------|----------------------------------------|--|
| 2 | Velg "Apper"                                             |                                        |  |
| 3 | Søk opp "webhook"                                        |                                        |  |
|   | Apper                                                    |                                        |  |
|   | webhook Q                                                | Incoming Webhook<br>Verktøy            |  |
|   | Alle                                                     | The Incoming Webhook connector enables |  |
|   | Personlige apper                                         | hat you want to track.                 |  |
|   | Roboter                                                  |                                        |  |
| 4 | Klikk på denne og klikk deretter på "Legg til i et team" |                                        |  |
|   | Verktøy, Microsoft                                       |                                        |  |
|   | Legg til i et team                                       |                                        |  |

| 5 | Søk opp teamet hvor du ønsker å sette opp inte                     | egrasjonen og klikk "Konfigurer en kobling"                             |
|---|--------------------------------------------------------------------|-------------------------------------------------------------------------|
|   | <del>ب</del>                                                       |                                                                         |
|   | Velg en kanal for å begynne å k                                    | oruke Incoming Webhook                                                  |
|   | Incoming Webhook blir tilgjengelig for hele teame<br>kanalen du ve | et, men du kan begynne å bruke den i den<br>elger.                      |
|   | Skriv inn et team- eller kanalnavn                                 |                                                                         |
|   | More Service Testteam > Generelt                                   | X                                                                       |
|   |                                                                    |                                                                         |
|   |                                                                    |                                                                         |
|   |                                                                    |                                                                         |
|   |                                                                    |                                                                         |
|   |                                                                    |                                                                         |
|   |                                                                    |                                                                         |
|   |                                                                    | Konfigurer en kobling                                                   |
| 6 | Finn frem til Kanalen du ønsker skal motta melo                    | dinger fra More Service.<br>navn.                                       |
|   | Velg "Koblinger" eller "Sammenkoblinger"                           |                                                                         |
|   |                                                                    |                                                                         |
|   | Generelt                                                           | ••• ~~ ~ Sv.                                                            |
|   | Overvåkning                                                        | Q Kanalvarsler >                                                        |
|   | More Service Disaster R                                            | Fest                                                                    |
|   | Generalt                                                           | 2                                                                       |
|   | Generen                                                            | ঠ্টে Administrer kanal                                                  |
|   |                                                                    | ☑ Få e-postadresse                                                      |
|   |                                                                    | ⇔ Få kobling til kanal                                                  |
|   |                                                                    | 슈슈 Sammenkoblinger                                                      |
| 7 | Trykk på "Konfigurer" på Innkommende Webho                         | ok. Legg til hvis knappen ikke sier "Konfigurer"                        |
|   | Søk 🔎 Alle                                                         | Sorter etter: Popularitet 🐱                                             |
|   | ADMINISTRER Koblinger for gruppen                                  |                                                                         |
|   | Konfigurert Send data fra                                          | ende Webhook a en tjeneste til Office 365-gruppen i sanntid. Konfigurer |
|   | Mine Kontoer                                                       |                                                                         |

| 8  | Gi kanalen et passende navn og trykk "Opprett"<br>Sammenkoblinger for kanalen Generelt i teamet Technet AS                                                                                                    |  |  |
|----|----------------------------------------------------------------------------------------------------|--|--|
|    | S Innkommende Webhook                                                                                                    |  |  |
|    | Eksterne lienester kan varsie deg om aktivitørter du vil spore med den innkommende l<br>bruke denne koblingen, må du konfigurere bestemte innstillinger på den andre tjenes<br>som er kompatibel med Formatet for Office 365-kobling. |  |  |
|    | Felter merket med *, er obligstoriske                                                                                                    |  |  |
|    | Hvis du vil konfigurere en Incoming Webhook, kan du angi et navn og velge Opprett.                                                                                                    |  |  |
|    | Passenda_nam_het                                                                                                    |  |  |
|    | Tilpass bildet for å knytte til data fra denne Incoming Webhook.                                                                                                    |  |  |
|    | Last opp kilde                                                                                                    |  |  |
|    | R                                                                                                    |  |  |
|    | Standardbilde                                                                                                    |  |  |
|    |                                                                                                    |  |  |
|    | Opprett Arbryt                                                                                                    |  |  |
| ٩  | Det vil dukke opp en LIRI. Konjer denne                                                                                                    |  |  |
| U  |                                                                                                    |  |  |
|    |                                                                                                    |  |  |
|    | https://technet365.webhook.office.com/w                                                                                                    |  |  |
|    | LIRL-adressen er oppdatert                                                                                                    |  |  |
|    |                                                                                                    |  |  |
| 10 | Åpne Moreservice                                                                                                    |  |  |
| 11 | Åpne "Innstillinger" "Apps" "Konfigurer"                                                                                                    |  |  |
| 12 | Klikk på "Microsoft Teams"                                                                                                    |  |  |
|    |                                                                                                    |  |  |
|    |                                                                                                    |  |  |
|    | Microsoft Teams                                                                                                    |  |  |
|    | Samhandling                                                                                                    |  |  |
|    |                                                                                                    |  |  |
|    | Varsler om nye innkommende saker til More Service, sendes                                                                                                    |  |  |
|    | over til Microsoft Teams kanalen du velger. Dette gjør det lettere                                                                                                    |  |  |
|    | a gi rask og effektiv oppfølging til dine kunder, siden du aldri går                                                                                                    |  |  |
|    | glipp av nye henvendelser når du jobber i Teams.                                                                                                    |  |  |
|    |                                                                                                    |  |  |
|    |                                                                                                    |  |  |
|    |                                                                                                    |  |  |

|   | Microsoft Teams<br>Samhandling                                                                                                    |             |  |  |
|---|----------------------------------------------------------------------------------------------------|-------------|--|--|
|   | Utvikler: More Service                                                                                                    |             |  |  |
|   | Instruksjon for å sette opp tilkobling i Teams, le                                                                                       | ser du her  |  |  |
|   | Legg til ny webhookurl:                                                                                                    |             |  |  |
|   | Driftsorganisasjon  Velg team Velg team TEST KOBLING                                                                                     |             |  |  |
|   |                                                                                                    |             |  |  |
|   |                                                                                                    |             |  |  |
|   | Eksisterende tilkoblinger                                                                                                    |             |  |  |
|   | Eksisterende tilkoblinger Driftsorganisasjon Team                                                                                        | Webhook url |  |  |
| Ļ | Eksisterende tilkoblinger<br>Driftsorganisasjon Team<br>Klikk på "Test kobling"                                                          | Webhook url |  |  |
|   | Eksisterende tilkoblinger         Driftsorganisasjon       Team         Klikk på "Test kobling"         Hvis testen er ok, trykk "Lagre" | Webhook url |  |  |